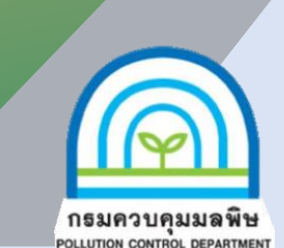

## การรายงาน ทส.2 ทางออนไลน์

กฎกระทรวงกำหนดหลักเกณฑ์ วิธีการ และแบบการเก็บสถิติและข้อมูล การจัดทำบันทึก รายละเอียด และรายงานสรุปผลการทำงานของระบบบำบัดน้ำเสีย พ.ศ. 2555 ตามบทบัญญัติ ในมาตรา 80 แห่งพระราชบัญญัติส่งเสริมและรักษาคุณภาพสิ่งแวดล้อมแห่งชาติ พ.ศ. 2535 กำหนดให้เจ้าของหรือผู้ครอบครองแหล่งกำเนิดมลพิษที่มีหน้าที่ต้องจัดเก็บสถิติข้อมูลแสดงผล การทำงานของระบบบำบัดน้ำเสียในแต่ละวันและจัดทำบันทึกรายละเอียดตามแบบ ทส.1 และ จัดทำรายงานสรุปผลการทำงานของระบบบำบัดน้ำเสีย ตามแบบ ทส.2 ส่งให้เจ้าพนักงาน ท้องถิ่นทุกเดือน โดยสามารถจัดส่งได้ 3 ช่องทางคือ (เลือกช่องทางใดช่องทางหนึ่ง) ได้แก่

- 1. ส่งด้วยตนเอง ณ ท้องถิ่นที่แหล่งกำเนิดมลพิษตั้งอยู่
- 2. ส่งทางไปรษณีย์ตอบรับไปยังท้องถิ่นที่แหล่งกำเนิดมลพิษตั้งอยู่ 🗠
- 3. ส่งทางออนไลน์ ผ่านทาง www.ereportmatra80.com

การจัดส่งรายงาน ทส.2 ผ่านทางเว็บไซต์ www.ereportmatra80.com มีขั้นตอนการเข้าใช้งาน ดังนี้

## ขั้นตอนที่ 1 ลงทะเบียน

- เข้าเว็บไซต์ www.ereportmatra80.com เลือกเมนู
  "ลงทะเบียนเพื่อขอรับชื่อผู้ใช้และรหัสผ่าน"
- 2. กำหนด "ชื่อผู้ใช้งาน" และ "รหัสผ่าน" โดย "ชื่อผู้ใช้งาน" ควรกำหนดเป็นชื่อของแหล่งกำเนิดมลพิษ
- 3. กรอกข้อมูลรายละเอียดของแหล่งกำเนิดมลพิษ
- 4. กดปุ่ม "ยืนยัน" เพื่อทำการลงทะเบียน

## ขั้นตอนที่ 2 เข้าสู่ระบบรายงาน ทส.2

- เข้าสู่ระบบ โดยใช้ชื่อผู้ใช้งาน และรหัสผ่าน จากขั้นตอนที่ 1 เลือกเมนู "บันทึกรายงาน ทส.2"
   กรอกข้อมูลสรุปผลการทำงานของระบบบำบัดน้ำเสีย
- 3. กดปุ่ม "บันทึกรายงาน ทส.2"

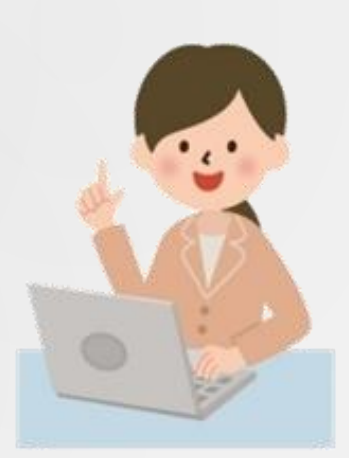

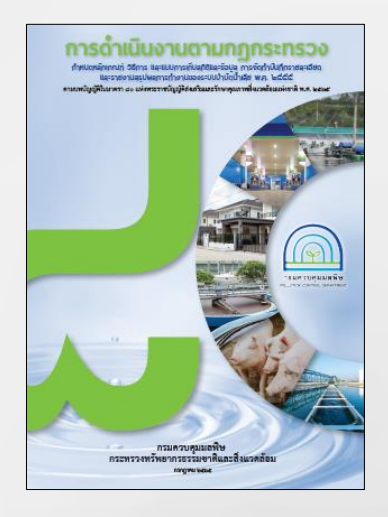

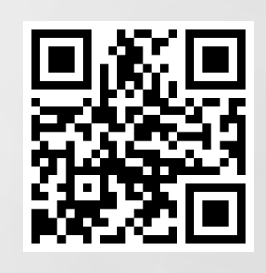

คู่มือการดำเนินงานตามมาตรา 80

## กองจัดการคุณภาพน้ำ กรมควบคุมมลพิษ โทร. 0 2298 2188